To access the hidden 'enable/disable' menu, from the home screen, press Home, Back, Home,

Back.

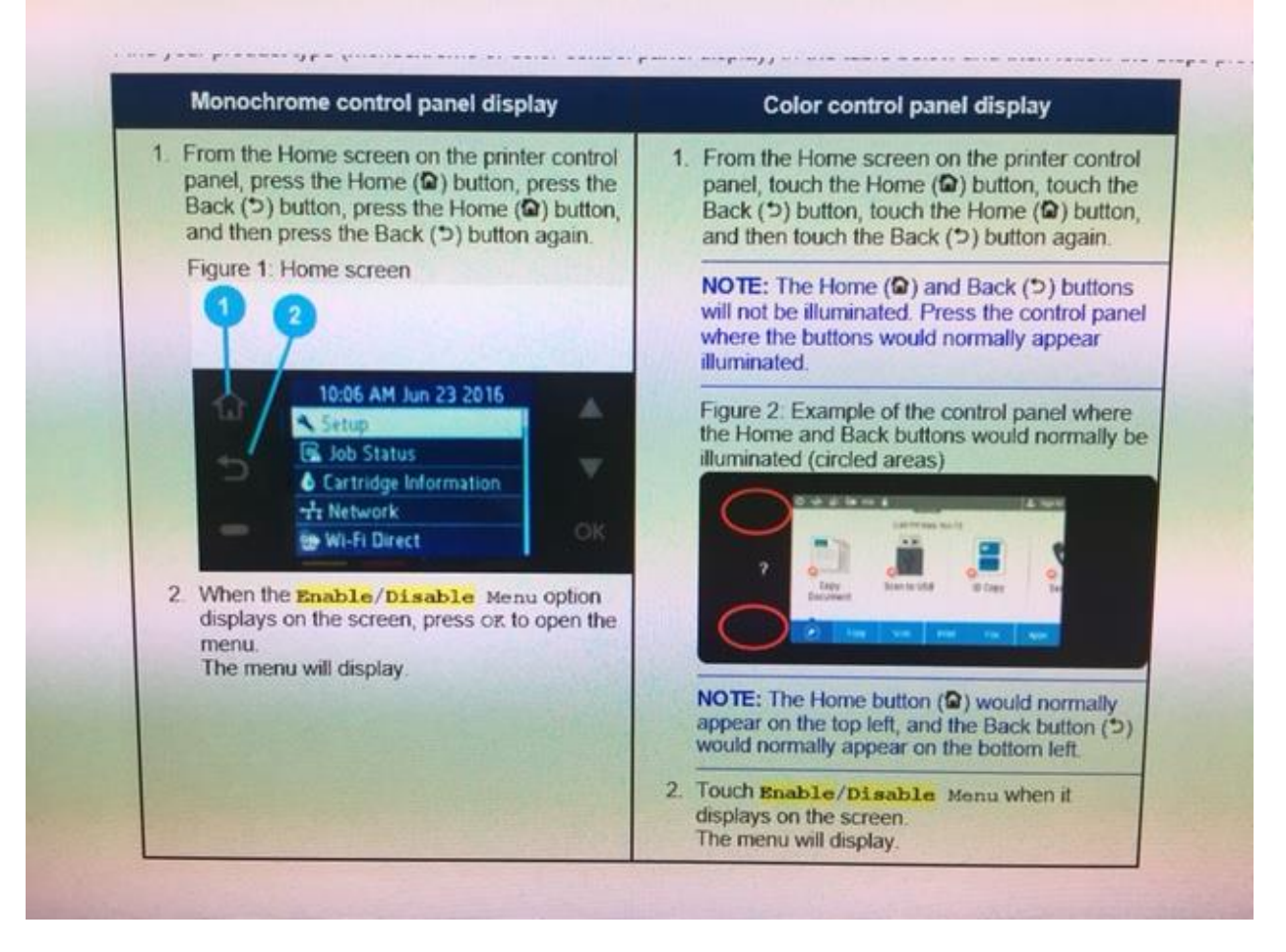

Touch 'Enable/Disable' when it appears at the top of the screen. From here, Scroll Down to 'Factory Reset' and enable that.

To Access the Factory Reset:

On the Control Panel, touch the Settings Gear. Select: Printer Management Select: Restore Select: Restore Factory Defaults, and select Continue

The product will give you a warning about resetting all passwords (ews and otherwise), then restart automatically.

When it reboots, it will be back to factory settings. All settings, including manual IPs, will have been reset.